# **OPERATION ENHANCEMENTS**

- CHANNEL DECODING PROBLEM + (with Decoder Syster)
- use kit IF2349 (code: 925 TX 1923) which comprises: a shielding printed circuit, RAC:680, earth spring, replacement booklet IF2349 instead of the original FI3343 booklet.

1 2 1 X

RADIO FM BAND PERTURBATION
 1 2 5 X

Radio FM band perturbation around 90 MHz caused by frame ICC10 if TV01, TV21, TV41 are of BC337-40

(ITT) type:

- Insert a ceramic capacitor of 1nF between the 12V input (pin 1 of BV02) and the earth (pin 3 of BV02)

## • TV BLOCKED IN PRODUCTION MODE

The letter "P" appearing in red on the screen: TV set blocked in production mode at factory out` put level.

- Press the "VOLUME" key to bring down the sound to the minimum and hold it down from five to ten seconds until the letter P in red disappears (exiting the production mode).

#### IMPAIRED OPERATION WITH A SATELLITE RECEIVER

The apparatus switches automatically to AV or the last ground programme when the satellite receiver is conneccted.

- Replace EPROM IR002 by the one carrying the V1.61 release software (code 276TX5042 - 10129090)

|  | 3 2 8 7 |  | 2 | 7 | 6 | Т | Х | 5 | 0 | 4 | 2 |  |  | Τ | R | 0 | 0 | 2 |  |  |  | D | Р | R | M | Α | I | N | в | 0 | Α | D |  | A | ٦ |
|--|---------|--|---|---|---|---|---|---|---|---|---|--|--|---|---|---|---|---|--|--|--|---|---|---|---|---|---|---|---|---|---|---|--|---|---|
|--|---------|--|---|---|---|---|---|---|---|---|---|--|--|---|---|---|---|---|--|--|--|---|---|---|---|---|---|---|---|---|---|---|--|---|---|

## • PROGRAMMING MENU BLOCKED ("PIN code" forgotten by the customer)

- Select the "PIN" code programming menu by means of the yellow key of the remote control device.

- Press simultaneously on the "VOLUME" and "PROGRAMME" commands for 5 seconds to erase the PIN code.

## • IMMAGE DESYNCHRONIZED AFTER M/A

- Check that quartz QV601 is in fact a "PHILIPS" quartz.

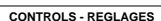

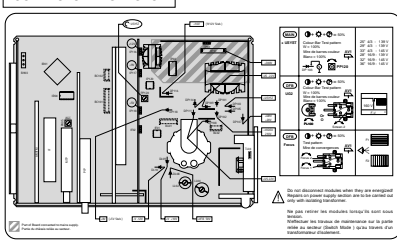

#### SERVICE MODE

| I - ENT                                                                                                    | ER/EXIT SERVICE MODE - E                                                                                                    | ENTREE/SORTIE DU MODE SE                                                                                                    | ERVICE                                                                                                    |  |  |  |  |  |  |
|----------------------------------------------------------------------------------------------------|----------------------------------------------------------------------------------------------------|----------------------------------------------------------------------------------------------------|----------------------------------------------------------------------------------------------------|--|--|--|--|--|--|
| ACCESSING SERVICE MC                                                                                                    | DE                                                                                                    | / ACCES AU MODE SERVIC                                                                                                    | æ                                                                                                    |  |  |  |  |  |  |
| Disconnect all SCART cables P     Mains Surphy connected, index                                                                                                    | in 8 = < Low > : OV                                                                                                    | Déconnecter tous les câbles péribilityision Pin 5 - « Low » : OV                                                                                                    |                                                                                                    |  |  |  |  |  |  |
| - realing suppry connected, index                                                                                                    | en ceb ordeen, ripa agrai orir.                                                                                                    | - Apparen zoon renadit, vojant aldirit                                                                                                    | e, and, unargent entended for.                                                                                                    |  |  |  |  |  |  |
| Remote Control Access                                                                                                    | TV Control Panel Access                                                                                                    | Accès avec la télécommande                                                                                                    | Accès avec le clavier du téléviaeur                                                                                                    |  |  |  |  |  |  |
| *                                                                                                    | +                                                                                                    | *                                                                                                    | *                                                                                                    |  |  |  |  |  |  |
| Select Standby:     Turn of TV using ONIOFF button.     Wait for indicator to go out     completely.     Press bias TELETEXT button     on the remote control while luming     on TV with the ONIOFF button. | Turn off TV using ONIOFF<br>button.     Press the PR- and VOL-<br>buttons while turning on the TV<br>with the ONIOFF turton.     Hold down the PR- and the VOL-<br>buttons. | Mettro le TV en vuille.     Anné le TV en vuille.     Anné le Nichon complée du vyset.     Toulen appyert se la touche MEA.     Toulen appyert se la touche VEEXPERTE     de la télécommande, mette la TV en année     à l'atéric de la touche MEA. | Matthe is TV any velia.     Anilian is TV any velia.     Anilian is TV any is touches M/A.     Tout an appropriat sur lies touches     PR - at VOL -, methe is TV any     Mainteen enforcess is a touches     PR - at VOL |  |  |  |  |  |  |
| Access SERVICE MODE.                                                                                                    | Access SERVICE MODE<br>after T 2 8 seconds.                                                                                                    | Entrée dans le NODE SERVICE                                                                                                    | Entrée dans le MODE SERVICE au<br>bout de T ≥ 8 s.                                                                                                    |  |  |  |  |  |  |
| TUBE SETUP VIDEO<br>V1.30-0 12345678348CDEP<br>Note:<br>In SERVICE MODE, the Lock function<br>Child Lock Auroclion is re-initialized.<br>2 TEMPORARY EXIT FROM 1                                             | GEOMETRY         PIP          00000000         1234.56           m (PM sumbar) is ignored and the           SERVICE MODE                                                    | TUBE         SETUP         VIDEO         GEOMETRY         PIP           V130-0         12466789460267                                                                                                    |                                                                                                    |  |  |  |  |  |  |
| Remote Control Access<br>Use TV key<br>Re-enter TELETEXT key                                                                                                    | Use DISPLAY key Re-enter INSTALLATION key                                                                                                    | Accès avec la télécommande<br>Utilizer la touche TV<br>Réufilizer la touche VIDEOTEXTE                                                                                                    | Accès avec le clavier du titietaeur<br>Utilizer la touche AFFTCHAGE<br>Utilizer la touche<br>Utilizer la touche                                                                                                    |  |  |  |  |  |  |
| 3 EXITING FROM SERVICE N<br>Switch TV into Standby or O                                                                                                    | F using the ONOFF button.                                                                                                    | 3 SORTIE DEFINITIVE DU MODE SERVICE<br>Metre le téléviseur en Vielle ou en position OFF avec la touche MA                                                                                                    |                                                                                                    |  |  |  |  |  |  |
|                                                                                                    |                                                                                                    | 1.                                                                                                    | ICC 1<br>First issue 10 / 9                                                                                                    |  |  |  |  |  |  |

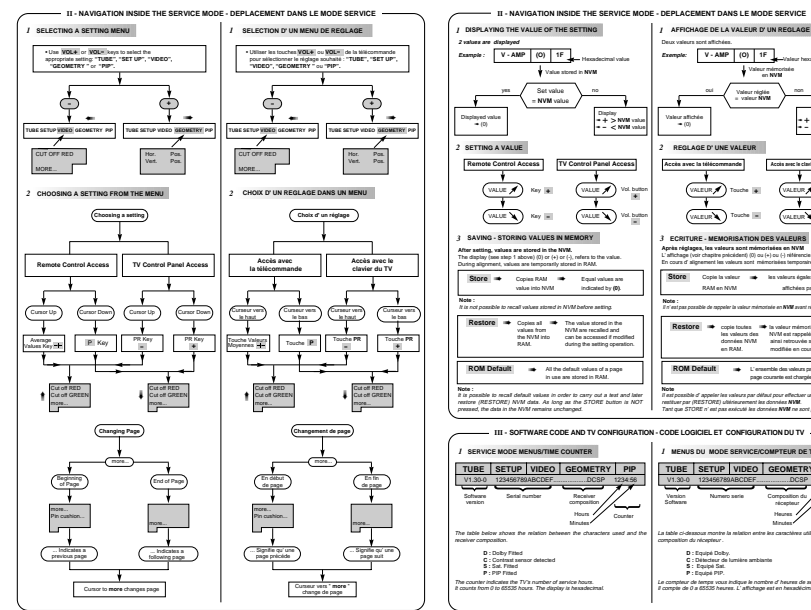

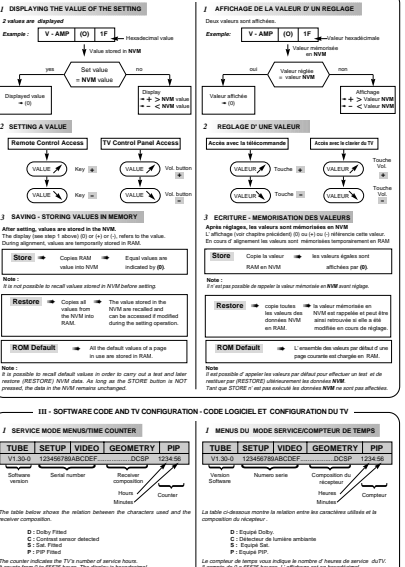

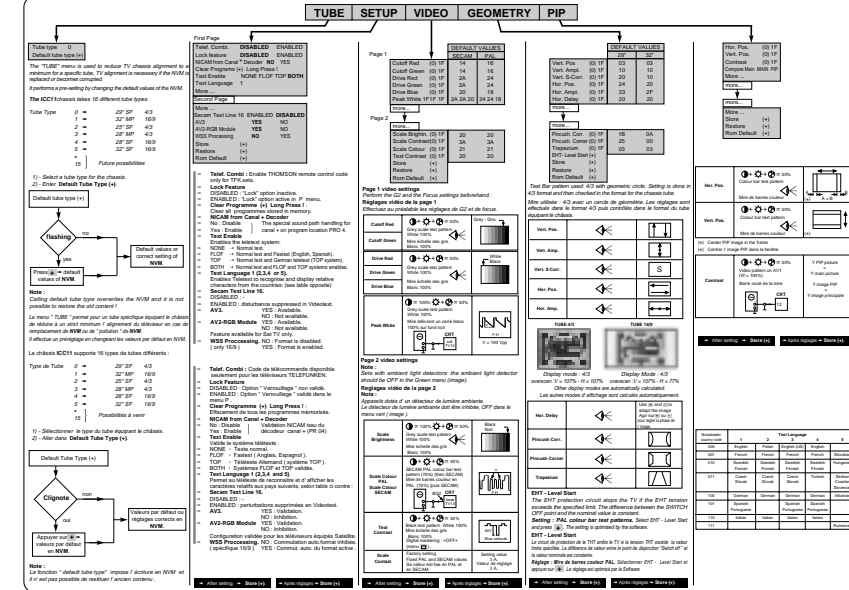

- IV - ALIGNMENT PROCEDURE - PROCESSUS DE REGLAGES

ICC 11 First issue 10 / 95